## Личный кабинет СК «Сбербанк страхование жизни»

Инструкция

🥌 СБЕРБАНК СТРАХОВАНИЕ

900 (телефон для бесплатных звонков с мобильных на территории РФ), +74955005550 (из любой точки мира) www.sberbank-insurance.ru

Ссылка для входа в Личный кабинет находится в правом верхнем углу страницы сайта компании

http://www.sberbank-insurance.ru

Прямая ссылка для входа в Личный кабинет https://lk.sberbank-insurance.ru/index.html

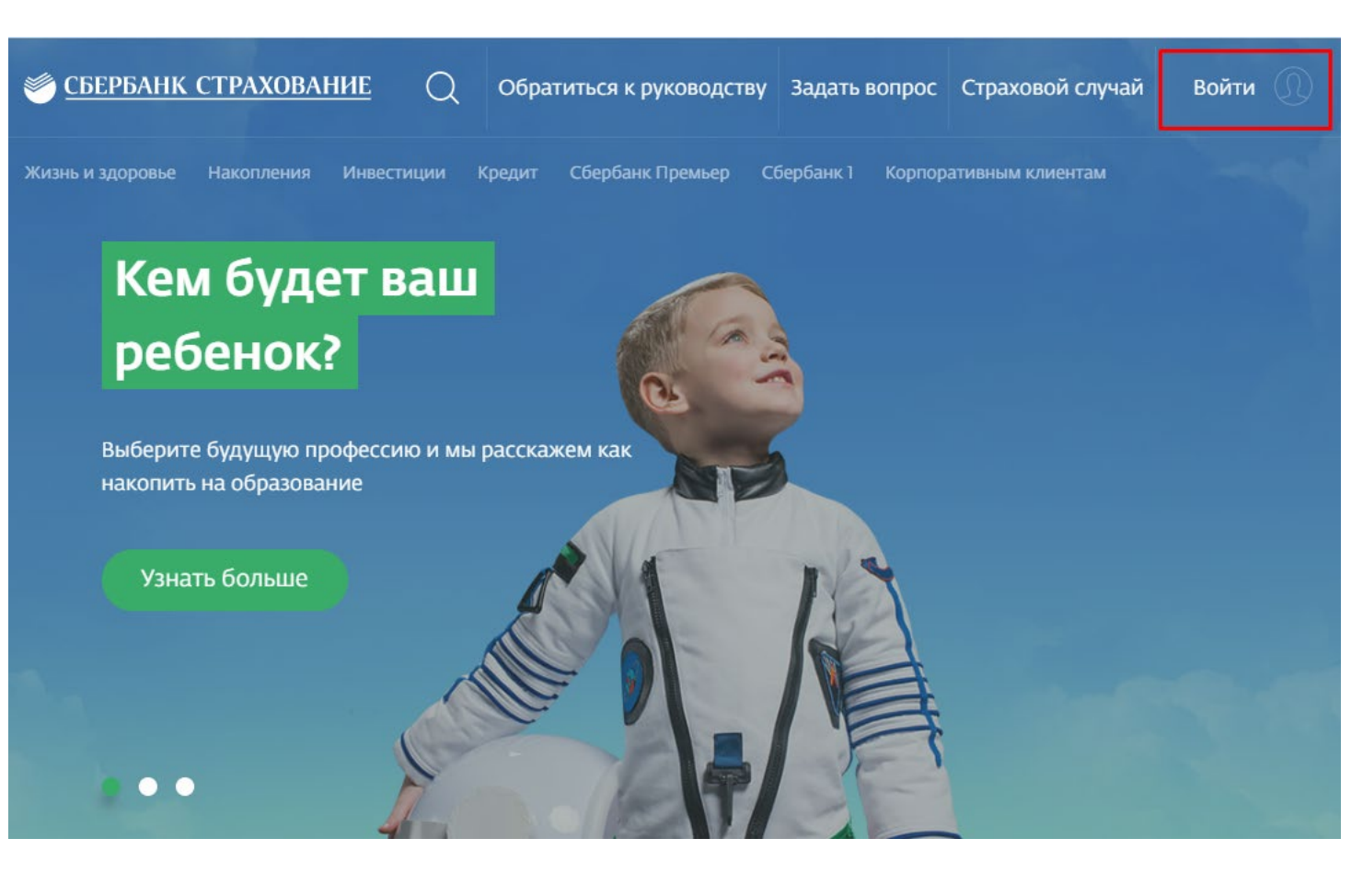

Для входа в Личный кабинет необходимо указать логин и пароль.

Авторизация в Личном кабинете возможна черезсервисы «Госуслуги» и «Сбербанк Онлайн».

Для этого необходимо выбрать соответствующее поле и ввести свои данные для авторизации.

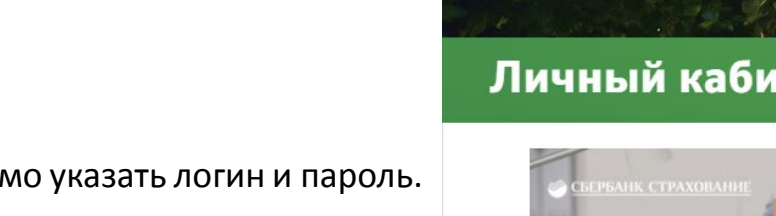

О компании Контакть

#### Личный кабинет

💓 СБЕРБАНК СТРАХОВАНИЕ

ПЕРЕЕЗД ОФИСА!

С 2 декабря 2019 года ООО СК «Сбербанк страхование жизни» осуществляет обслуживание по новому адресу: г. Москва, ул. Поклонная, д.З, корпус 1 (м. Кутузовская)

8 800 555 5595

| Вход       | <u>Регистрация</u>        | Информация |
|------------|---------------------------|------------|
| Логин      |                           |            |
| Логин      |                           | *          |
| Тароль     |                           | *          |
| Пароль     |                           |            |
| Отобразить | текст пароля              |            |
|            | Войти                     |            |
| B          | осстановить доступ<br>или |            |
| Войти      | через <b>госуслуги</b>    |            |
| 🏐 Bc       | ойти по Сбербанк ID       |            |
|            |                           |            |

#### Регистрация, шаг № 1

Для прохождения процедуры регистрации необходимо перейти

в раздел «Регистрация» и заполнить следующие поля:

- «ФИО Страхователя»;
- «Дата рождения Страхователя»;
- «Серия и номер договора страхования»;\*
- «Номер телефона»;
- «Адрес электронной почты».

Данные вводятся только на русскомязыке. Число, месяц и год рождения могут быть введены вручную, а также выбраны из календаря.

Актуальный номер мобильного телефона и актуальный адрес электронной почты необходимы для подтверждения регистрации, а также в случае восстановления доступа к Личному кабинету.

# СБЕРБАНК СТРАХОВАНИЕ Окомпании Контакты Кабинет

#### Личный кабинет

8 800 555 5595

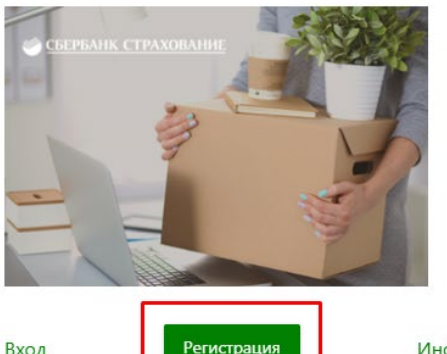

#### ПЕРЕЕЗД ОФИСА!

С 2 декабря 2019 года ООО СК «Сбербанк страхование жизни» осуществляет обслуживание по новому адресу: г. Москва, ул. Поклонная, д.3, корпус 1 (м. Кутузовская)

| Вход | Регистрация |  |
|------|-------------|--|
|      | 0           |  |

Информация

| Данные страхователя                    | 0 |
|----------------------------------------|---|
| 22 2 2 2 2 2 2 2 2 2 2 2 2 2 2 2 2 2 2 |   |

| UNIVIVI | 0146080       |
|---------|---------------|
| Фамилия | * Отчество    |
| мя      | Дата рождения |
| Имя     | * дд.мм.гггг  |
|         |               |

OTUOCTRO

Серия и номер договора страхования 🕜

Введите полный номер оформленного договора. ★ Если в номере присутствуют символы «№» или «-», их тоже нужно указать. Знак «№» можно заменить на «#», если его нет на вашей клавиатуре.

Примеры номеров договоров: 1. BMCP50 № 123456789

2. ОВД1 - 0123456789 3. КМГ15Р0 № 000247339

#### Регистрация, шаг № 2

После заполнения контактных данных необходимо создать:

- «Логин»;
- «Пароль».

Логин может состоять из цифр и букв латинского алфавита.

Пароль может содержать цифры и буквы латинского алфавита,

специальные символы и должен иметь длину не менее 8 символов.

Допустимые специальные символы:

~ ! @ # \$ % ^ & \* ( ) \_ + ` - = { } [ ] : ; < > . /

#### \* Логин Пароль 🕜 Строчные латинские буквы (a-z) Заглавные латинские буквы (А-Z) Цифры (0-9) Спецсимволы (~!@#\$%^&\*()\_+`-={}[];;<>./\) • Количество повторяющихся символов • Минимальная длина пароля 8 символов Пароль Повторите пароль Пароль Отобразить текст пароля

Вернуться

Логин 🕜

Обратите внимание:

использование пробелов запрещено.

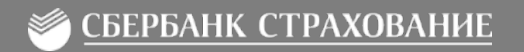

Продолжить

#### Восстановление доступа

Для восстановления доступа к Личному кабинету необходимо выбрать поле **«Восстановить доступ»** и следовать дальнейшим инструкциям.

В разделе восстановления доступа необходимо выбратьметод доставки кода подтверждения и ввести мобильный телефон/электронную почту, указанные при прохождении регистрации.

В случае потери логина/доступа к мобильному телефону/электронной почте, указанных при регистрации необходимо обратиться на горячую линию Страховой компании для повторной регистрации.

|                       | *                                                                                                    |
|-----------------------|----------------------------------------------------------------------------------------------------|
|                       |                                                                                                    |
|                       | *                                                                                                    |
| ст пароля             |                                                                                                    |
| Войти                 |                                                                                                    |
| ановить доступ<br>или |                                                                                                    |
| рез <b>ГОСУСЛУГИ</b>  |                                                                                                    |
| по Сбербанк ID        | Вход Восстановление доступа Регистрация Информация                                                                        |
| и удобно. Ваши данные |                                                                                                    |
| ы шифрованием         | Метод доставки кода: 🕐                                                                                                    |
|                       | *                                                                                                    |
|                       | ст пароля<br>Войти<br>ановить доступ<br>или<br>рез ГОСУСЛУГU<br>по Сбербанк ID<br>и удобно. Ваши данные<br>ны шифрованием |

Поля, отмеченные "\*" обязательны для заполнения

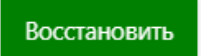

### Просмотр информации по договорам

Меню Личного кабинета отражает список программ суказанием их статуса действия, а также страховых и гарантированных сумм.

Список программ разделен на блоки покатегориям:

- «Инвестирование капитала»;
- «Накопление средств»;
- «Страхование жизни и здоровья»;
- «Страхование жизни и здоровья заемщиков»;
- «Пенсионное страхование»;
- «Медицинские сервисы».\*

Для ознакомления с детальной информацией попрограмме необходимо выбрать поле с соответствующим договором.

| Договоры                                                               | Страховые события                                         | Вопрос - Ответ                                                                  | Обратная связь                        | Контакты                |
|------------------------------------------------------------------------|-----------------------------------------------------------|---------------------------------------------------------------------------------|---------------------------------------|-------------------------|
| Инвестирование капитала                                                |                                                           | Количество договоро                                                             |                                       |                         |
| СмартПолис<br>(Недвижимость) ИВСР № 0000<br>07.05.2014 - 06.05.2019    | Страхо<br>с учетс<br>Гарант<br>(риск «                    | вая сумма (риск «дожитие»)<br>м ДИД:<br>ированная страховая сумма<br>дожитие»): | )<br>083,66 руб<br>000,00 руб         | Статус: <b>Завершен</b> |
| СмартПолис<br>(Глобальный фонд обл<br>ИВСР № 00030'<br>122013 - 112018 | <u>тигаций)</u><br>Страхо<br>с учетс<br>Гарант<br>(риск « | вая сумма (риск «дожитие»)<br>м ДИД:<br>ированная страховая сумма<br>дожитие»): | <sup>)</sup> 430,77 руб<br>000,00 руб | Статус: <b>Завершен</b> |

#### 🥌 СБЕРБАНК СТРАХОВАНИЕ

\*Если в списке отсутствует действующий договор, необходимо написать обращение в раздел «Обратная связь» или обратиться на горячую линию Страховой компании.

### Подробная информация по договору

#### История изменений подоговору

«История изменений по договору» отражает список реализованных операций по договору в хронологическом порядке в формате:

- «Операция»;
- «Информация»;
- «Статус».

Период времени возможно устанавливать самостоятельно, выбрав желаемые даты из выпадающего списка.

|                  | История измене        | ний по ,  | аоговору 🔨 | Детальная информация 🗸 |                           |  |  |
|------------------|-----------------------|-----------|------------|------------------------|---------------------------|--|--|
|                  | Дата                  |           | Дата       |                        |                           |  |  |
| Іериод с         | ДД.ММ.ГГГГ            | по        | ДД.ММ.ГГГГ | Применить              |                           |  |  |
|                  | Последние 10 изменен  | ий        |            | <u>За месяц</u>        | За всё время              |  |  |
| Операция         | 1                     |           |            | Информация             | Статус 💿                  |  |  |
| Фиксация         | инвестиционного дохо, | <u>1a</u> |            |                        | Оформлена                 |  |  |
| <u>Выплата д</u> | ополнительного инвест | иционно   | ого дохода | Отказ                  | Отказ в<br>рассмотрении   |  |  |
| <u>Выплата д</u> | ополнительного инвест | иционно   | ого дохода |                        | Рассмотрение<br>заявления |  |  |
| <u>Фиксация</u>  | инвестиционного дохо, | <u>1a</u> |            | отказ                  | Отказ в<br>рассмотрении   |  |  |
| <u>Выплата д</u> | ополнительного инвест | иционно   | ого дохода |                        | Рассмотрение<br>заявления |  |  |

\*Обращаем Ваше внимание на то, что после исполнения выбранной Вами опции, расчет доходности рискового фонда будет актуализирован в течение 5 рабочих дней.

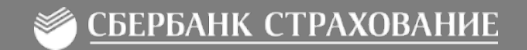

### Информация по договору - Операции

В разделе «Информация по договору» возможноосуществить следующие операции:

- «Заявить о страховом событии»;
- «Внести изменения»;
- «Заявить опцию».

Если реализация операций недоступна, необходимо обратиться на горячую линию Страховой компании или в отделение Банка.

#### ВАЖНО!

По результатам операции автоматически формируется заполненное заявление, которое необходимо направить в Страховую компанию по адресу: Москва, ул. Поклонная, 3к1 или обратиться в отделение Банка.

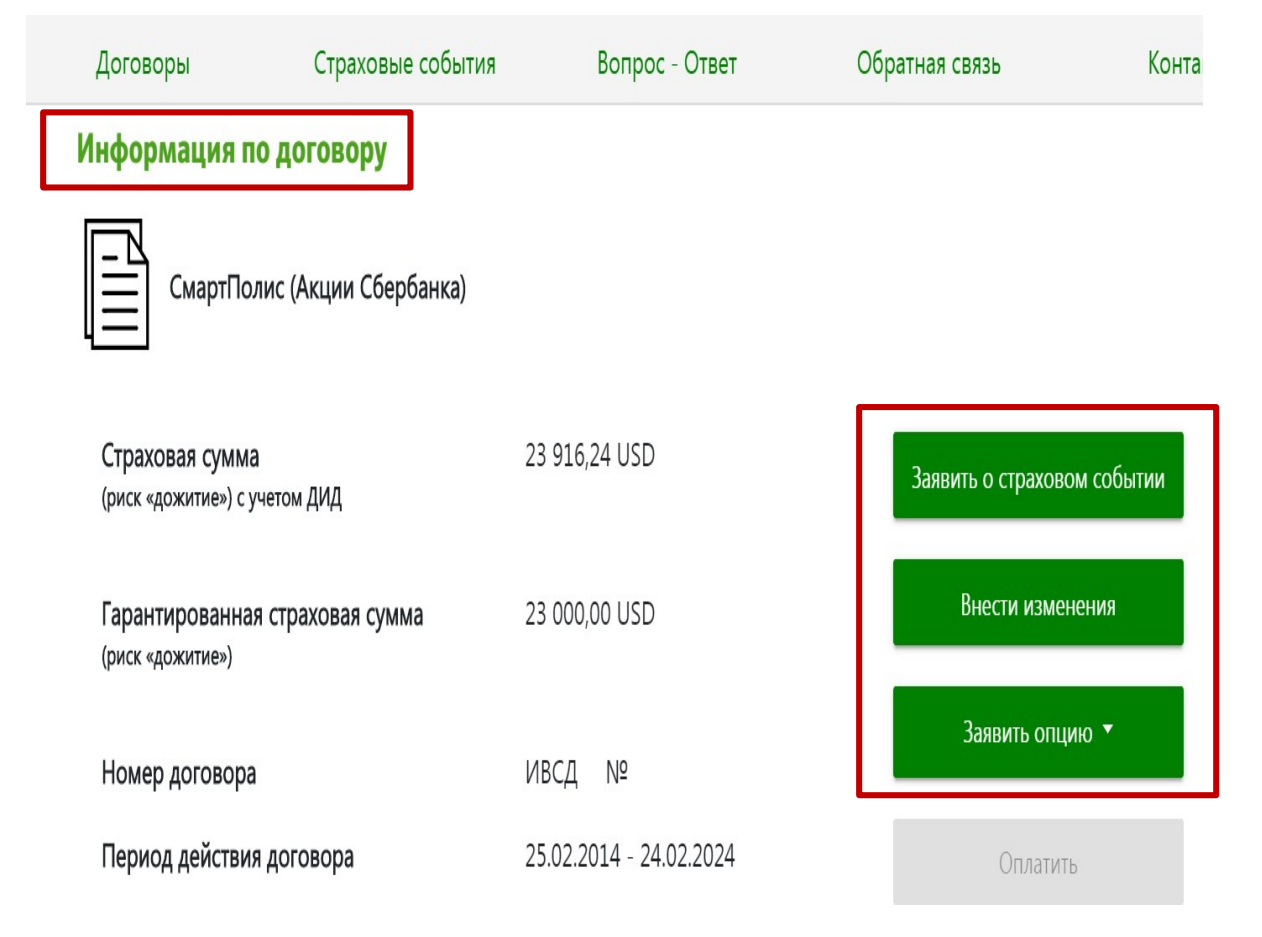

### Операции

#### Внести изменения

Операция «Внести изменения» позволяетосуществить следующие изменения:

- «Заявка на изготовление дубликата документа»;
- «Изменение Страхователя»;
- «Изменение списка Выгодоприобретателей»;
- «Изменение персональных данных участников договора»;
- «Расторжение договора».

| Заявит   | ть о страховом событии                     |
|----------|--------------------------------------------|
|          | Внести изменения                           |
|          | Заявить опцию 🔻                            |
|          | Заявка на изготовление дубликата документа |
| <u>`</u> | Изменение Страхователя                     |

Расторжение договора

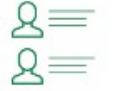

2=

Изменение списка Выгодоприобретателей

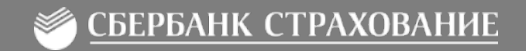

### Операции

#### Изменение Страхователя

Для реализации операций по изменениям необходимовыбрать «Заполнение документов» и заполнить все соответствующие поля, следуя инструкциям.

| 1зл | иенение Страховател      | ля |                       |      |             |               |   |        |          |
|-----|--------------------------|----|-----------------------|------|-------------|---------------|---|--------|----------|
| 1   | Выбор операции           | 2  | Заполнение параметров |      | 3           | Подтверждение | 4 | Статус | операции |
|     | Номер договора           |    |                       | Наим | иенование п | родукта:      |   |        |          |
|     | ИВСД №                   |    |                       | Ci   | мартПоли    | с             |   |        |          |
|     | Срок действия договора:  |    | 1                     | Теку | щий страхов | атель         |   |        |          |
|     | с 02.07.2013 по 01.07.20 | 20 |                       |      |             |               |   |        |          |

#### Сведения о новом страхователе:

| Фамилия        |   | Имя           |   |
|----------------|---|---------------|---|
|                | * |               | * |
|                |   |               |   |
| Этчество       |   | Дата рождения |   |
|                | × | ДД.ММ.ГГГГ    | × |
| Гражданство    |   | ИНН           |   |
|                |   |               |   |
| Место рождения |   |               |   |
|                | * |               |   |

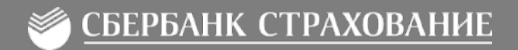

### Операции

Расторжение

Для расторжения договора необходимо выбрать «Расторжение договора» и следовать дальнейшим инструкциям позаполнению соответствующих полей для формирования заявления на реализацию операции.

| Договоры     | Стра     | аховые события      | Вопрос - Ответ          | Обратная связь | 0          | Контакты        |
|--------------|----------|---------------------|-------------------------|----------------|------------|-----------------|
| 1 Выбор опер | ации     | 2 Заполнение п      | араметров 3             | Подтверждение  | 4          | Статус операции |
|              |          | Заявка на изготовле | ние дубликата документа |                | $\odot$    |                 |
|              |          | Изменение Страхова  | ателя                   |                | $\odot$    |                 |
|              | ହ=<br>ହ= | Изменение списка В  | ыгодоприобретателей     |                | $\odot$    |                 |
|              | 2        | Изменение персона.  | льных данных участников | з договора     | $\odot$    |                 |
|              |          | Расторжение догово  | ра                      |                | $\bigcirc$ |                 |

### Вопрос – ответ

«Вопрос – ответ» отражает информацию по терминологии, специфике работы программы, преимуществам договора и условиям страхования.

Поиск осуществляется по ключевомуслову.

В случае возникновения дополнительных вопросов, необходимо обратиться на горячую линию Страховой компании или сформировать обращение в разделе «Обратная связь».

| Договоры         | Страховые события      | Вопрос - Ответ      | Обратная связь | Контакты |
|------------------|------------------------|---------------------|----------------|----------|
| Поиск: Задайте о | вой вопрос             |                     | ^ <b>`</b>     | × Найти  |
| Информация по до | говорам инвестиционног | о страхования жизни |                | $\odot$  |
| Опции управления |                        |                     |                | $\odot$  |
| Фонды/Базовые ак | гивы                   |                     |                | $\odot$  |
| Информация по до | говорам накопительного | страхования         |                | $\odot$  |

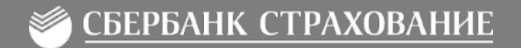

### Обратная связь

При формировании обращения в чат – окне необходимозаполнить следующие поля:

- «Тема сообщения»;
- «Текст сообщения»;
- «Приложить файл».

И далее выбрать поле «Отправить».

Ответ от Страховой компании отобразится в чат — окне по итого рассмотрения обращения.

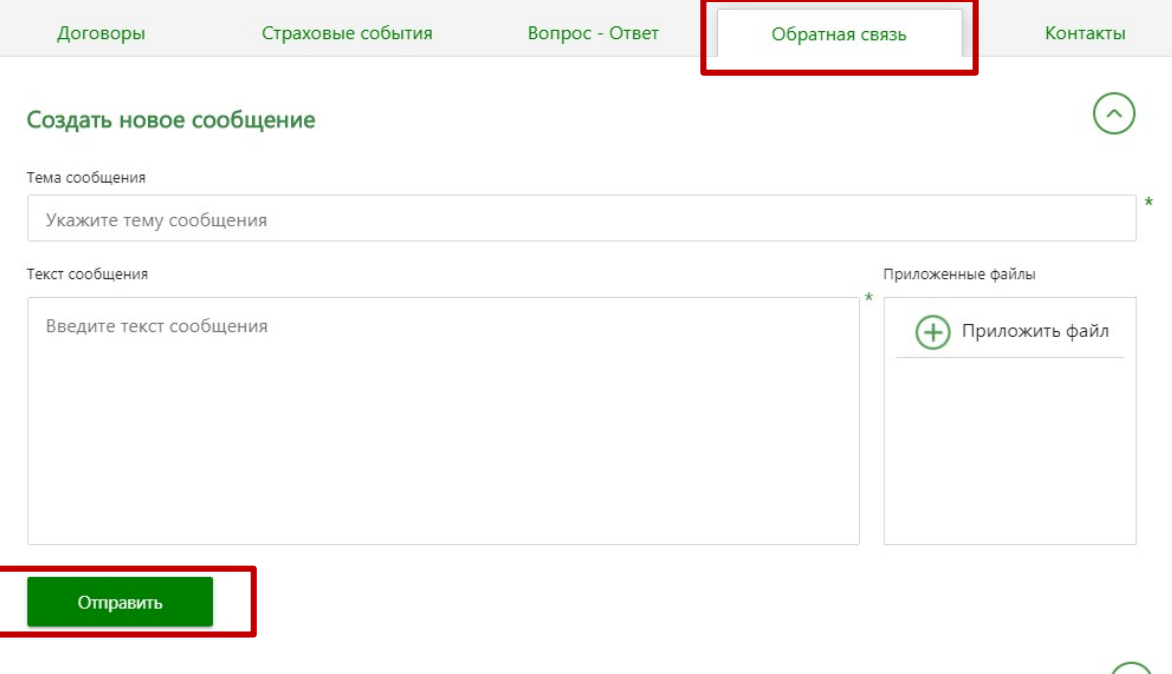

История обращений

Уведомление о страховом событии Страхователем

Заявить о страховом событии возможно:

- в блоке «Информация по договору» через блок «Страховые события» (см. слайд 7);
- в разделе «Заявитьо страховом событии»;
- по ссылке «Страховойслучай» (без авторизации см. слайд2);

Третий вариант доступен для любого лица, обладающего информацией о событии.

| урнал стр            | аховых событий     |         |          |             |        |
|----------------------|--------------------|---------|----------|-------------|--------|
| Заявить о <u>стр</u> | аховом событии     |         |          |             |        |
|                      |                    |         |          |             |        |
| Дата<br>создания     | Дата<br>обновления | Событие | Застрахо | ванное лицо | Статус |
|                      |                    |         |          |             |        |
|                      |                    |         |          |             |        |
|                      |                    |         |          |             |        |
|                      |                    |         |          |             |        |

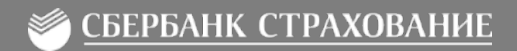

Уведомление о страховом событии Страхователем

Для уведомления о страховом событии необходимо заполнить следующие поля:

- «Что случилось?»;
- «Заполнить формы online»;
- «Прикрепить документы»;
- «Отправить заявление».

#### ВАЖНО!

По результатам операции автоматически формируется заполненное заявление, которое необходимо направить в Страховую компанию по адресу: Москва, ул. Поклонная, 3к1 или обратиться в отделение Банка.

| 🕕 Что случилось? 🛛 2 Заполнить ф                                                               | ормы online                   | E                                                                                                    | Прикрепить документы                                   | Отправить заявлени                                            |
|------------------------------------------------------------------------------------------------|-------------------------------|----------------------------------------------------------------------------------------------------|--------------------------------------------------------|---------------------------------------------------------------|
| Заявление на выплату:                                                                          |                               |                                                                                                    |                                                        |                                                               |
| Заявление на выплату может быть сформиров<br>"Сформировать заявление", либо Вы можете<br>шаге. | анно автомат<br>скачать и зап | ически<br>олнить                                                                                                    | после заполнения полей на<br>пустой бланк и прикрепить | этой форме и нажатия на кноп<br>в его к заявлению на следующе |
| <ul> <li>Сформированные заявления —</li></ul>                                                  |                               |                                                                                                    |                                                        |                                                               |
| У Вас нет сформированных заявлений.                                                            |                               |                                                                                                    |                                                        | Скачать бланк для заполнени                                   |
| Сведения о Страхователе (Заявителе):                                                           |                               |                                                                                                    |                                                        |                                                               |
| Гражданство                                                                                    |                               | ИН                                                                                                    | H2                                                     |                                                               |
| Страна рождения                                                                                |                               | CHI                                                                                                    | บาด                                                    |                                                               |
| Место рождения                                                                                 |                               | *                                                                                                    |                                                        |                                                               |
| —————————————————————————————————————                                                          | алогового р                   | оезиде<br>ин                                                                                                    | нта иностранного госуд<br>н сша                        | дарства —————                                                 |
| Зид на жительство в иностранном государстве                                                    |                               | Вид                                                                                                    | на жительство в иностранном го                         | CVDADCTBE(VKA3AT5 CTDAHV)                                     |
| Нет                                                                                            |                               | *                                                                                                    |                                                        |                                                               |
|                                                                                                |                               | Нал                                                                                                    | оговый резидент другой страны (                        | указать страну)                                               |
| Налоговый резидент другой страны                                                               |                               | and the second second se |                                                        | 1                                                             |
| Чалоговый резидент другой страны                                                               |                               | *                                                                                                    |                                                        |                                                               |

#### Уведомление о страховом событии Страхователем

Для уведомления о страховом событии необходимо сформировать заявление, следуя инструкциям, заполнив все обязательные поля, выделенные звездочкой.

**ВАЖНО!** Если по договору назначенонесколько Выгодоприобретателей, необходимо сформировать отдельное заявление для каждого Выгодоприобретателя.

При отсутствии назначенного Выгодоприобретателя – указываются данные о наследнике.

Если при заполнении заявления указаны некорректные данные, заявление можно удалить и сформировать повторно.

#### Сведения о Выгодоприобретателе (Наследнике):

Укажите данные лица, назначенного Выгодоприобретателем по договору, с которого пользователь инициировал подачу заявления о страховом событии, либо данные наследника (если выгодоприобретатели по договору не назначены).

Обратите внимание: Если по договору назначено несколько Выгодоприобретателей, необходимо сформировать отдельное заявление для каждого выгодоприобретателя.

| Фамилия         | * | Иля                           | * |
|-----------------|---|-------------------------------|---|
| Отчество        | * | Дата рождения<br>дд. ММ. гггг | * |
| Гражданство     |   | инн                           |   |
| Страна рождения | * | снилс                         |   |
| Место рождения  | * | Родственная связь             |   |
|                 |   |                               |   |

#### Статус налогового резидента иностранного государства

| 🗌 Налоговый резидент США                    |   | ИНН США                                                     |   |
|---------------------------------------------|---|-------------------------------------------------------------|---|
| Вид на жительство в иностранном государстве | * | Вид на жительство в иностранном государстве(указать страну) |   |
| Налоговый резидент другой страны            | * | Налоговый резидент другой страны (указать страну)           | * |
| ИНН другой страны                           | * |                                                             |   |

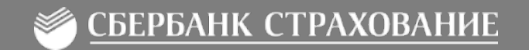

#### Уведомление о страховом событии Страхователем

«Прикрепить документы» отражает список документации, которую необходимо направить в Страховую компанию.

Пользователь может скачать памятку по необходимым документам, выбрав соответствующее поле.

В процессе рассмотрения заявления со стороны Страховой компании могут быть запрошены дополнительные документы.

После перехода в секцию "Продолжить" формируется подтверждение для отправки заявления.

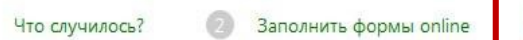

ine 3 Прикрепить документы

Отправить заявления

#### Документы, необходимые для рассмотрения заявления о страховом случае

Памятка по необходимой документации: Данные документы должны быть представлены в страховую компанию для принятия решения о выплате со стороны страховой компании. Список документации будет уточнен после рассмотрения заявки со стороны страховой компании Скачать памятку по необходимым документам

|   | Заявление о событии                                                          | Прикрепить файл               | Заполнить заявление | Скачать бланк для заполнения    |
|---|------------------------------------------------------------------------------|-------------------------------|---------------------|---------------------------------|
| ~ | Страховой полис/договор<br>страхования/заявление на страхование              | <b>1</b> .<br>Прикрепить файл |                     | Полис.рив                       |
| Ľ | Медицинский документ с указанием<br>даты травмы и установленного<br>диагноза | <b>1</b><br>Прикрепить файл   |                     | Необходимо прикрепить документы |

Уведомление о страховом событии Страхователем

Раздел «Отравить заявление» отражает данные по страховому событию.

Пользователю необходимо осуществить проверку корректности данных и при необходимости вернуться к правкам.

По завершению данных действий система автоматически осуществляет переход на страницу с заявленнымисобытиями.

#### ВАЖНО!

По результатам операции автоматически формируется заполненное заявление, которое необходимо направить в Страховую компанию по адресу: Москва, ул. Поклонная, 3к1 или обратиться в отделение Банка.

| Что случилось? 💿 Заполни                                                                                | ть формы online 💿 Прикрепить документы  Отпр | авить заявления |
|----------------------------------------------------------------------------------------------------|----------------------------------------------|-----------------|
| Страховое событие:                                                                                      |                                              |                 |
| Дата события:                                                                                           | 01.12.2017                                   |                 |
| Событие:                                                                                                | Травма                                       |                 |
| Причина события:                                                                                        | Несчастный случай                            |                 |
| Застрахованное лицо:                                                                                    | Фамилия Имя Отчество                         |                 |
| Дата рождения:                                                                                          | 04.03.1981                                   |                 |
| Дата создания заявления:                                                                                | 06.12.2017                                   |                 |
|                                                                                                    |                                              |                 |
| <ul> <li>Заявление о событии</li> <li>Страховой полис/договор страховани:<br/>на страхование</li> </ul> | /заявление Полисрив                          |                 |
| Медицинский документ с указанием да<br>установленного диагноза                                          | ты травмы и                                  |                 |

Адрес фактического проживания

625007, Тюменская обл, Тюмень г, Валерии Гнаровской ул

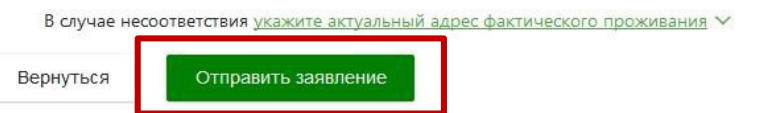

#### Уведомление о страховом событии Страхователем

Заявленияо страховом событии могут находится в следующих статусах:

- «Черновик» заявление сохранено в личномкабинете и не было отправлено в страховую компанию;
- «Заявление зарегистрировано» заявление отправлено в страховую компанию и находится вобработке;
- «В работе» заявление находится в работе усотрудника страховой компании;
- «Закрыт» принято решение позаявлению.

| создания ооновления           | ciuije   |
|-------------------------------|----------|
| 16.05.2019 07.06.2019 Tpasses | В работе |
| 05.2019 07.06.2019 Травма     | В работе |

#### Работа позаявлению

«Работа по заявлению» отражаетстатусы рассмотрения обращения по страховому событию, а также информацию о необходимых дополнительных документах по запросу Страховойкомпании.

Сканы (фотографии) документов по страховому случаю могут быть направлены в Страховую компанию для проверки корректности формы.

Загруженные файлы отображаются на странице.

При необходимости доступно удаление некорректных, ранее загруженных файлов.

Для отправки документов в Страховую компаниюнеобходимо выбрать поле «Отправить прикрепленные документы».

| 261948            |
|-------------------|
| Травма            |
| Несчастный случай |
| 29.12.1978        |
| 16.05.2019        |
| 07.06.2019        |
|                   |

| Договор           | Риск         | Выгодоприобретатель | заявления                  | Номер заявления          |
|-------------------|--------------|---------------------|----------------------------|--------------------------|
| 84491 NE000005239 | Typennon FEC |                     | Запаленое<br>задатистроров | BMP1 WE000005239 335330/ |
|                   |              |                     |                            |                          |
|                   |              |                     |                            |                          |

страховой компании. Список указанных ниже документов не является исчерпывающим и может быть уточнен после рассмотрения заявления со стороны страховой компании. Данные документы долкны быть предоставлены в страховую компанию для принятия решения о выплате со стороны страховой компании. Список указанных ниже документов не является исчерпывающим и может быть уточнен после рассмотрения заявления со стороны страховой компании.

|   | признаки стракового случая<br>Заявление по событию, имеющему                                                                                                    | Прикрепить файл              | Необходинио прихорелить докученты |
|---|----------------------------------------------------------------------------------------------------|------------------------------|-----------------------------------|
| 2 | Договор страхования                                                                                                    | Прикрепить файл              | Необходимо прикрепить документы   |
| 2 | Вылиска из медицинской харты/<br>аибулаторная карта/история болезни по<br>обращению в ледицинское учраждение в<br>сехои с траемой или заболеванием, с<br>указанием диалноза, отисанием<br>проевденного личания и | <b>Д.</b><br>Прикрепить файл | Необхідина прикрепить докуленты   |
|   | продолжительностью лечения, даты<br>проведения кирургической операции (в<br>случее проведения), названия и результатое<br>операции                                                                               |                              |                                   |

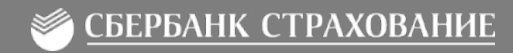

Уведомление о страховом случае представителем Страхователя

После создания заявки на рассмотрение страхового события, на мобильный телефон поступит смс – код для подтверждения.

После ввода кода происходит перенаправление на страницу заполнения заявления на выплату online, прикрепления документов и отправки заявления в Страховую компанию.

После отправки заявления клиенту будет предоставлен номер заявки, по которому возможно отслеживать статус заявления.

Дальнейшая работа по заявке аналогична процессу заявления о страховом случае Страхователем.

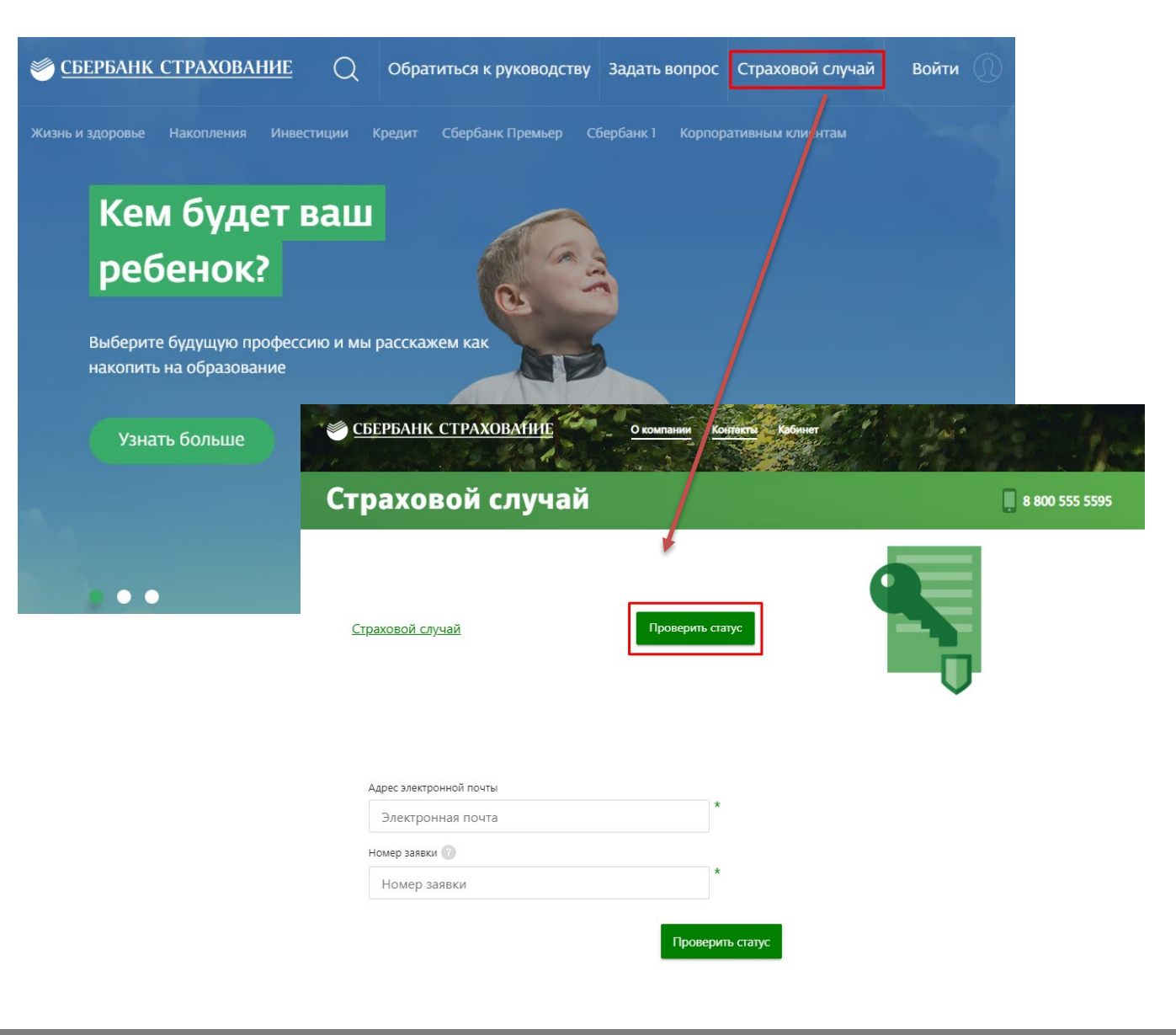

### Спасибо за внимание

🥌 СБЕРБАНК СТРАХОВАНИЕ

900 (телефон для бесплатных звонков с мобильных на территории РФ), +74955005550 (из любой точки мира) www.sberbank-insurance.ru